## Die E-Mailadresse ändern

(1) Melden Sie sich im Schulcampus mit Ihren Benutzerdaten an.

https://www.schulcampus-rlp.de

(2) Klicken Sie auf den <u>kleinen Pfeil neben Ihrem</u> Namen und wählen Sie den Punkt "mein Profil" aus.

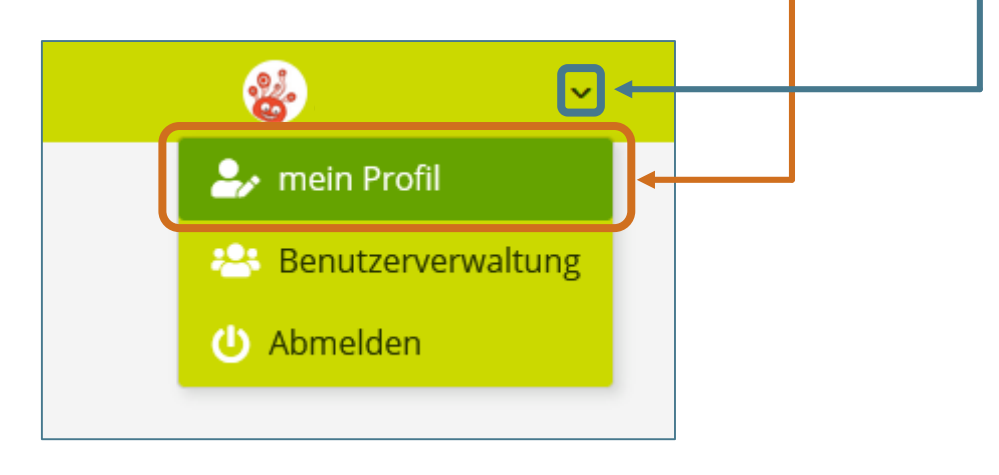

## (1) Klicken Sie auf "Weitere Profilangaben".

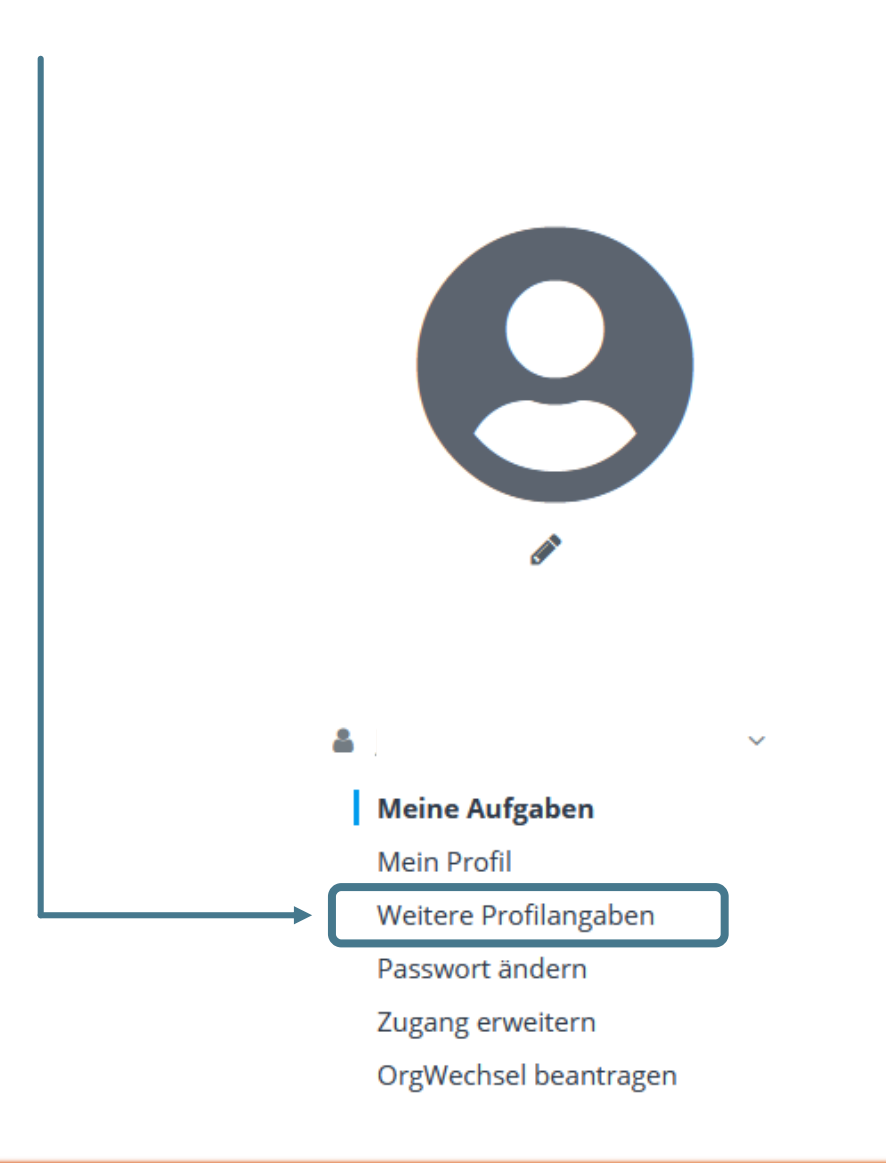

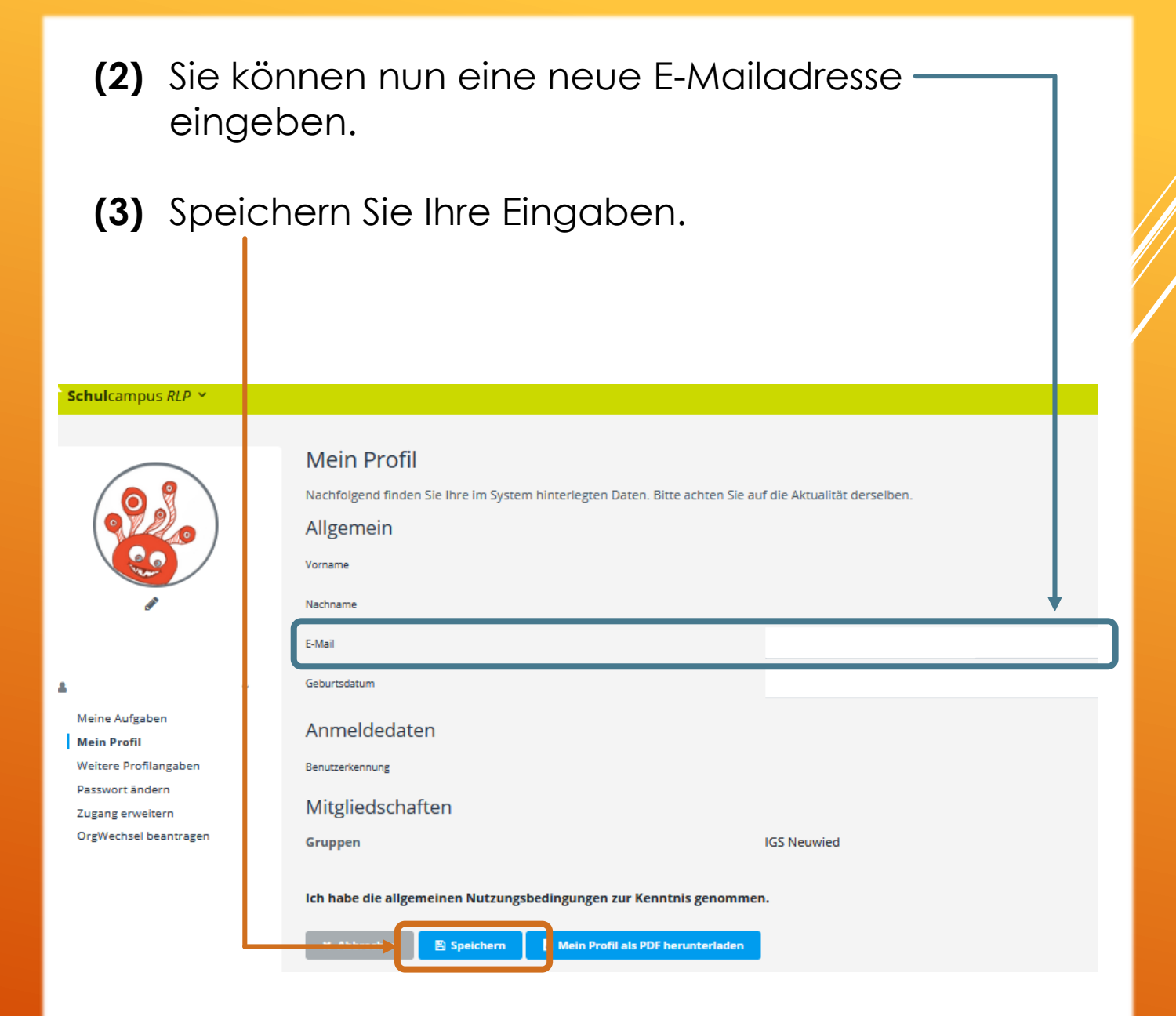